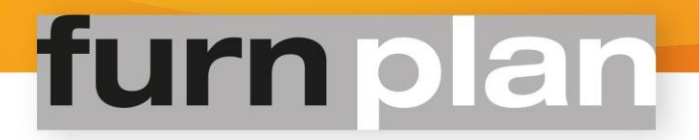

# ,furnview Homeviewer'

# Achtergrond:

Omdat furncloud geactiveerd is, kunt u onder de knop Import/Export (Afbeelding 1) gebruik maken van onze 'furnview Homeviewer' functionaliteit (Afbeelding 2).

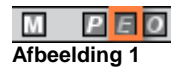

# File \*.dhp

Afbeelding 2

#### Info:

Met de furnview Homeviewer stelt u uw klanten in staat om via een link hun furnplan planning op te roepen in de browser. De klant kan uw planning thuis nogmaals bekijken en bijvoorbeeld wijzigingen in de uitvoeringen aanbrengen.

# Afbeelding furnview Homeviewer::

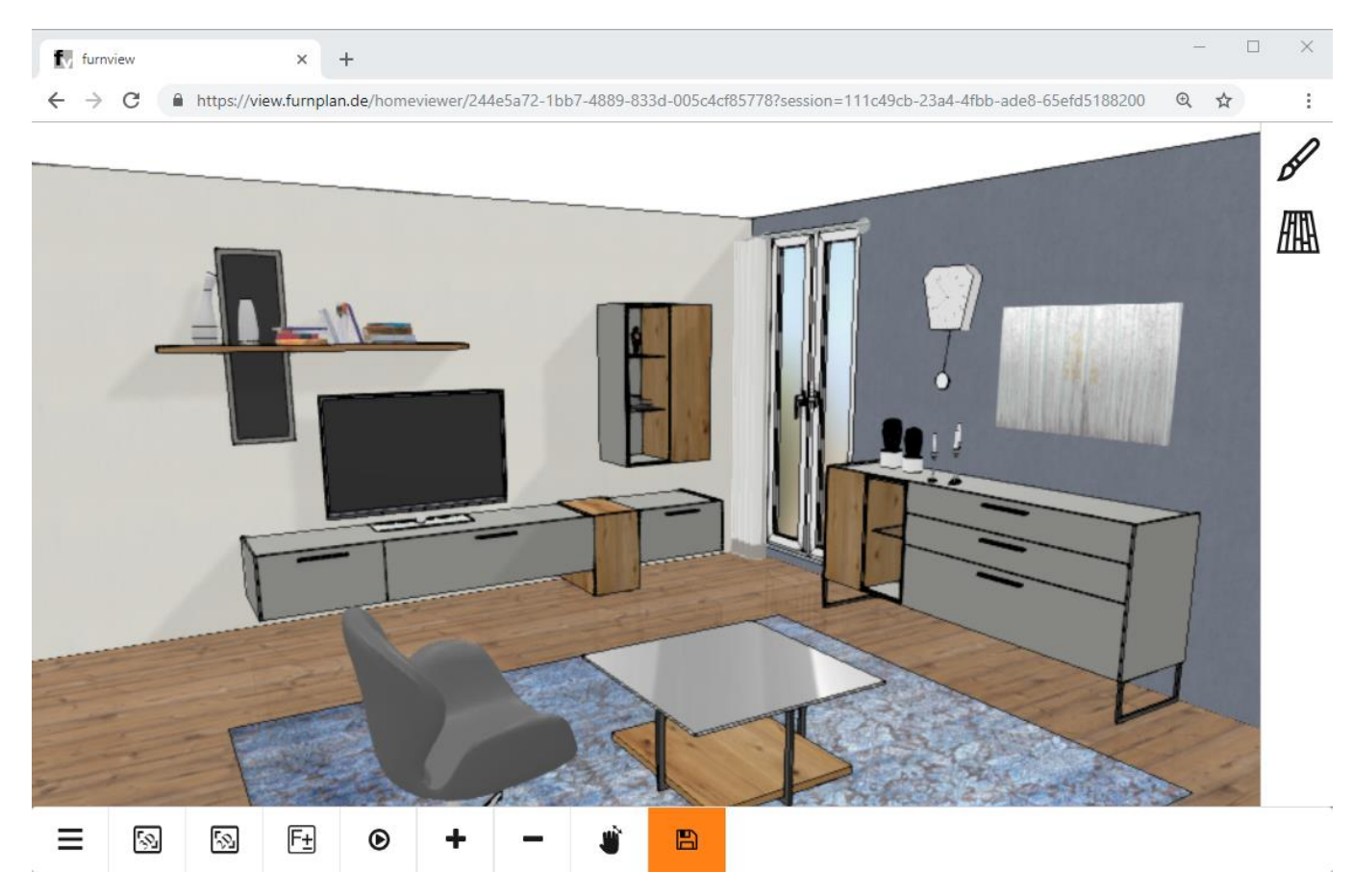

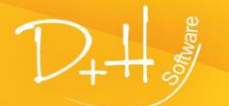

+H Software GmbH • Rönacker 2 • 48619 Heek-Nienborg • Germany Phone: +49 (0) 2568/9320-0 • info@furnplan.de

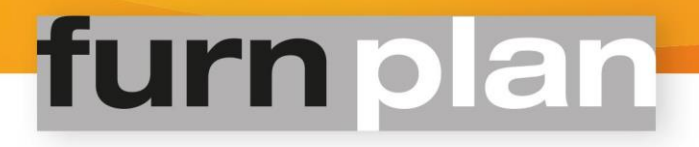

## Het gebruik van de furnview Homeviewer:

- 1. Voer het e-mailadres in van de persoon die de link van de planning gaat ontvangen. Een tweede ontvanger kan eventueel onder E-Mail 2 worden ingevoerd.
- 2. Onder Vervaldatum geeft u aan hoe lang de link of planning beschikbaar mag zijn.
- 3. Onder contactpersoon (meubelzaak) kunt u uw contactgegevens opnieuw invoeren in de automatisch gegenereerde e-mail voor uw klant. Onze aanbeveling: Gebruik deze mogelijkheid!
- 4. Klik op Upload. U ontvangt hierop de bevestiging dat uw planning of link is verzonden (Afbeelding 3).

FurnView: Onder view.furnplan.de/homeviewer/form kunt u met dit nummer uw visualisatie laden:

i0z8grm8

of :

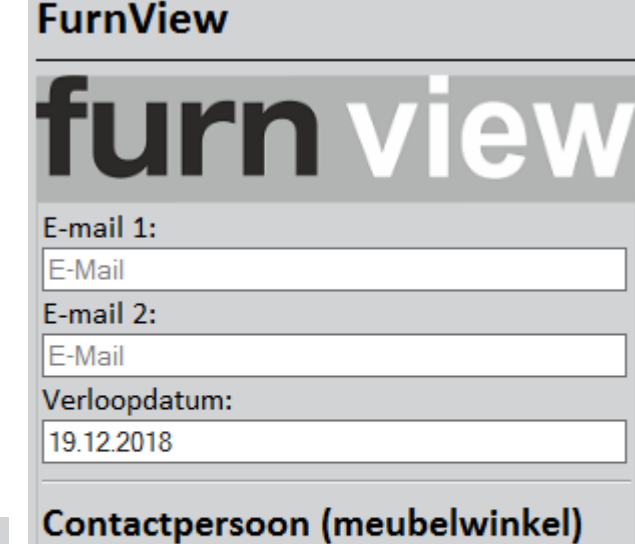

Naam:

Telefoon:

Uploaden

Optional

Optional

Hier klikken om de visualisatie in uw browser te openen

Tevens is er een email verstuurd naar muster@muster.de.

### Afbeelding 3

- 5. De klant kan na ontvangst van de email de planning in zijn browser openen en bewerken.
- 6. De klant kan, nadat deze wijzigingen aan de planning heeft aangebracht, u de nieuwe furncloud ID ter beschikking stellen. Hiermee kunt u de door de klant gewijzigde planning rechtstreeks uit de cloud downloaden (Afbeelding 4).

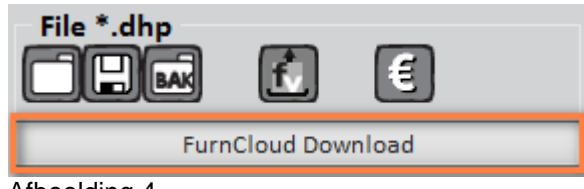

Afbeelding 4

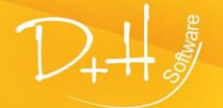

www.furnplan.de